## Android Market'dan Uygulamanın Kurulumunun Yapılması

- 1 Ana ekran üzerindeki [Market] üzerine dokunun.
- 2 "Everio Controller,, uygulaması için arama yapın.
- 3 "Everio Controller,, uygulaması üzerine dokunun.
  - Uygulamanın ayrıntılı bilgileri görüntülenir.
- **4** [FREE]→[OK] üzerine dokunun.
  - Bu birimin verilerine ya da işlevlerine erişien uygulamalar için, kullanılacak veri veya işlevleri gösteren bir ekran görüntülenecektir. İşaretlemeden sonra, [OK] üzerine dokunun.
  - Bilgisayara indirme başlar.
  - İndirme işlemi tamamlandıktan sonra, Install\_End ekranın üstünde bir durum çubuğu belirir.
    - Kurulu uygulama, uygulama listesine otomatik olarak eklenecektir.

## Uygulamaların Silinmesi

- 1 Ana ekran üzerindeki [Market] üzerine dokunun.
- 2 Menü düğmesine basıp [My apps] üzerine dokunun.
- Daha önce indirilmiş uygulamaların bir listesi görüntülenecektir.
  - 3 "Everio Controller,, uygulaması üzerine dokunun.
  - [4] [Uninstall] üzerine dokun, daha sonra [OK] üzerine dokun.

NOT : -

Android Market™ teknik özellikleri, haber verilmeksizin değiştirilebilir. Çalıştırma ayrıntıları için, Android Market™'ın yardım dosyasına bakın.